# Установка прилагающегося программного обеспечения (встроенного)

Используя прилагающееся программное обеспечение, вы можете отображать изображения в календарном формате и осуществлять базовое редактирование.

## Подготовка

Подключите аппарат к компьютеру с помощью USB-кабеля.

**1** Откройте ЖК-монитор.

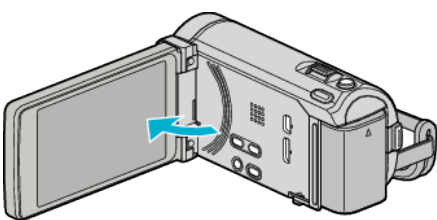

2 Подключите USB-кабель и адаптер переменного тока.

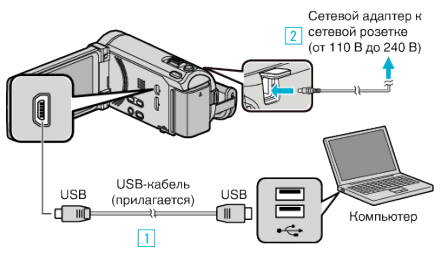

- \* На иллюстрации адаптер переменного тока AC-V10E.
- 1 Подключите камеру к компьютеру с помощью USB-кабеля.
- 2 Подключите адаптер переменного тока к аппарате.
- Этот аппарат автоматически включается, когда адаптер переменного тока подключен.
- Обязательно используйте прилагающийся адаптер переменного тока JVC.

3 Появится меню "ВЫБОР УСТРОЙСТВА".

## 3 Нажмите "ПОДКЛЮЧЕНИЕ К ПК".

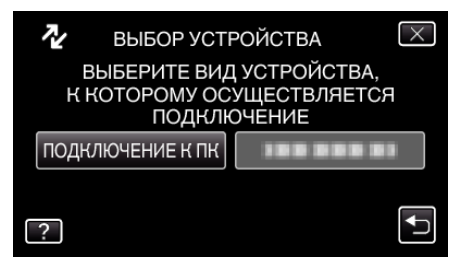

4 Нажмите "ВОСПРОИЗВЕДЕНИЕ НА ПК".

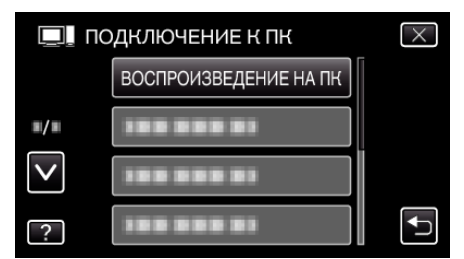

- Нажмите X, чтобы выйти из меню.
- Нажмите 🗂, чтобы вернуться к предыдущему экрану.
- На экране компьютера появится "Everio Software Setup".
- Все последующие операции выполняются на компьютере.

#### ПРИМЕЧАНИЕ :

- Если "Everio Software Setup" не появляется, дважды щелкните на "JVCCAM\_APP" в "Мой компьютер" или "Компьютер", после чего дважды щелкните "install.exe".
- Если появится диалоговое окно автозапуска, выберите "Откройте папку с необходимыми файлами" и щелкните "OK". После этого щелкните "install.exe" в папке.

#### Процесс монтажа

## Windows Vista/Windows 7

 См. инструкции по управлению в анимации в Подробное руководство пользователя.

### Windows XP

• См. инструкции по управлению в анимации в Подробное руководство пользователя.